# Настройка Upvel UR-319BN

## Авторизация

Для того, что бы попасть в веб-интерфейс роутера, необходимо открыть ваш Интернет браузер и в строке адреса набрать 192. 168.10.1, **Имя пользователя** - **admin**, **Пароль** – **admin** (при условии, что роутер имеет заводские настройки, и его IP не менялся).

| Подключение к                                                                                      | 192.168.10.1                                                                                                    | 2 🔀                                                        |
|----------------------------------------------------------------------------------------------------|----------------------------------------------------------------------------------------------------|------------------------------------------------------------|
| R                                                                                                  |                                                                                                    | A.                                                         |
| Для входа на серв<br>нужны иня пользон<br>Предупреждение:<br>пользователя и па<br>(будет выполнена | ер 192.168.10.1 по адре<br>вателя и пароль.<br>Сервер требует переда<br>роля через небезопасно<br>обычная проверка подл | ecy ADSL Modem<br>ачи имени<br>ре соединение<br>линности). |
| Пользователь:                                                                                      | 🛿 admin                                                                                                    | ~                                                          |
| Пароль:                                                                                            | Сохранить пароль                                                                                                    |                                                            |
|                                                                                                    | ОК                                                                                                    | Отмена                                                     |

#### Смена заводского пароля

В целях безопасности рекомендуется сменить заводской пароль. По умолчанию: Логин admin, пароль admin.

В интерфейсе роутера необходимо зайти во вкладку «Сервис», далее "Задание пароля". В поле «Новый Пароль» и «Подтверждение Пароля» введите новый пароль, в поле «Имя пользователя» - имя пользователя. Ниже будет кнопкаПременить напротив пункта "Применить новый логин и пароль".

| Состояние                                                                                                    | ЗАДАНИЕ ПАРОЛЯ                                                                                                    |
|----------------------------------------------------------------------------------------------------|----------------------------------------------------------------------------------------------------|
| Настройки                                                                                                    | На этой странице вы можете изменить имя пользователя и пароль доступа к веб-интерф<br>роутера. Если вы хотите отключить защиту, оставьте поля логина и пароля пустыми и на<br>"Сохранить Изменения" |
| Wi-Fi сеть                                                                                                    | Сохранить изменения .                                                                                                    |
|                                                                                                    | Имя пользователя                                                                                                    |
| Маршрутизация                                                                                                    | Новый пароль                                                                                                    |
| Доступ                                                                                                    | Подтверждение пароля                                                                                                    |
| Сервис                                                                                                    | Сохранить изменения                                                                                                    |
| <ul> <li>Обновление<br/>микропрограммного<br/>обеспечения</li> <li>Сохранение/загрузка<br/>настроек</li> <li>Задание пароля</li> </ul> |                                                                                                    |
| Доп. настройки                                                                                                    |                                                                                                    |
| Мастер настройки                                                                                                    |                                                                                                    |

## Настройка Wi-Fi на роутере

Заходим в пункт Wi-Fi сеть - Основные настрйки.

- 1. Диапазон 2,4 ГГц (B+G+N) SSID вводим название беспроводной сети. Значение в этом поле можно не менять.
- 2. Ширина канала 20МГц
- 3. Номер канала Правильный выбор основного и дополнительного канала может также помочь увеличить скорость соединения. Следует выбирать канал, на котором меньше всего помех от другого оборудования: Wi-Fi и Bluetooth-устройств, беспроводных акустических систем, телефонов, микроволновых печей и т.д. Выбрать оптимальный канал можно либо при помощи специальных утилит, либо экспериментальным путём. Вы также можете включить Автовыбор в опциях меню выбора основного и дополнительного каналов.
- 4. Шифрование WPA-Mixed (если вы хотите подключать устройства, поддерживающие только WEP, выберите WEP но учитывайте, что данный алгоритм является устаревшей и очень ненадёжной защитой)
- 5. Набор шифров TKIP/AES
- 6. Формат Pre-Shared Key Пароль
- 7. **Pre-Shared Key** вы должны ввести любой набор цифр, длиной от 8 до 63. Их необходимо запомнить, чтобы Вы могли указать их при подключении к сети.

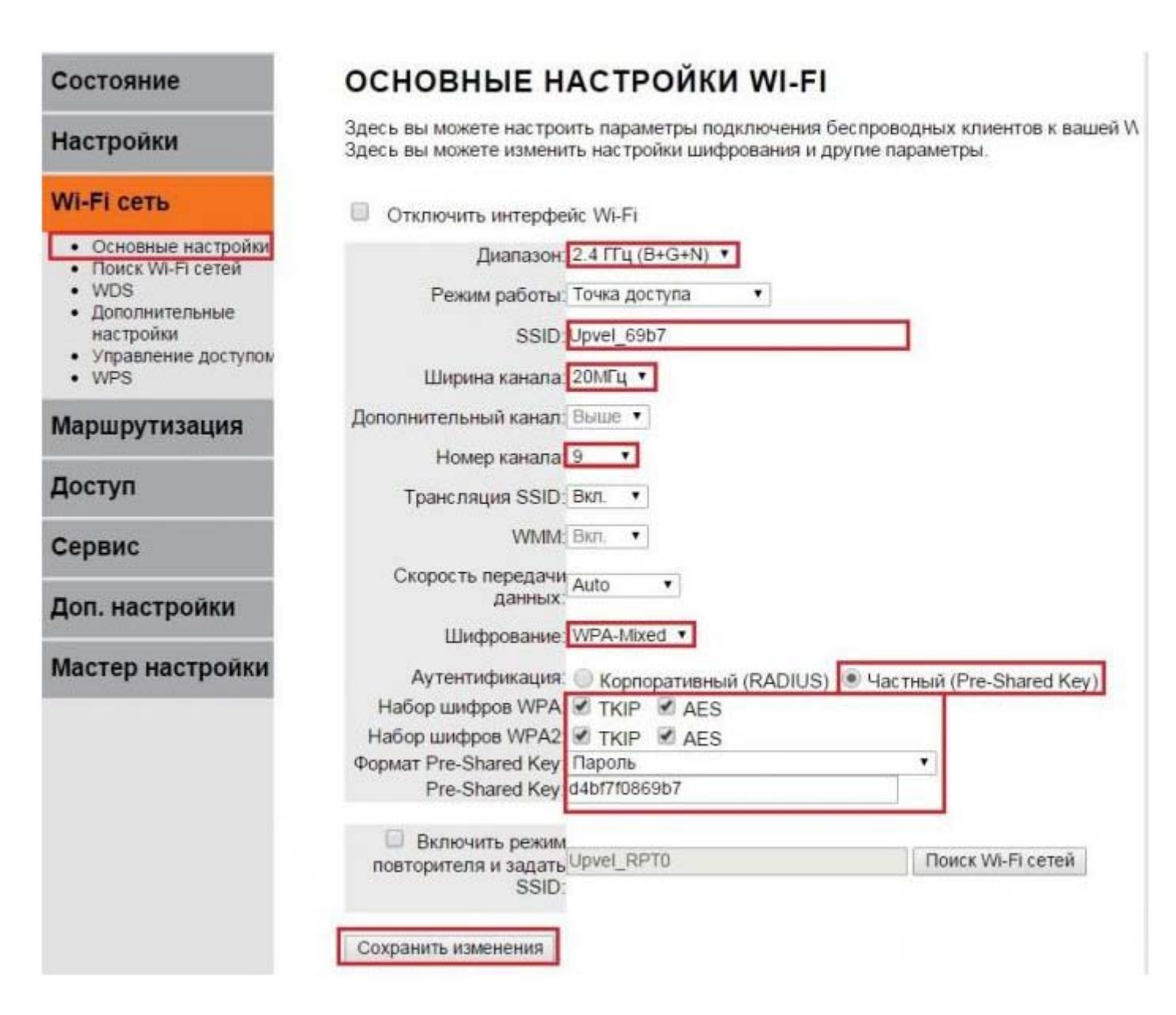

#### Настройка подключения к Интернет

В интерфейсе роутера необходимо выбрать вкладку слева «Настройки», в открывшемся списке выбираем «Интерфейс WAN».

| Состояние                                                                                              | НАСТРОЙКА ИНТЕРФЕЙСА WAN                                                                                                    |
|----------------------------------------------------------------------------------------------------|----------------------------------------------------------------------------------------------------|
| Настройки 🛛 😪                                                                                          | На этой странице вы можете настроить параметры интерфейса WAN для выхода в Интернет.<br>Здесь вы можете выбрать нужный вам тип подключения (статический IP, DHCP, PPPoE, PPTF |
| <ul> <li>Интерфейс LAN</li> <li>Интерфейс WAN</li> <li>Интерфейс VLAN</li> <li>Дата и время</li> </ul> | или L2TP).<br>Тип соединения WAN. DHCP •<br>Статический IP                                                                                                    |
| Wi-Fi сеть 💫                                                                                           | Хост: DHOP<br>PPPoE<br>MTU- PPTP<br>D0-1492 байт)                                                                                                    |
| Маршрутизация 💫                                                                                        | Тип DNS:  Определить DNS автоматически  Настроить DNS вручную                                                                                                    |
| Доступ 🔁                                                                                               | DNS 1:                                                                                                    |
| Сервис 🜔                                                                                               | Клонировать МАС-0000000000                                                                                                    |
| Доп. настройки 💫                                                                                       | Разрешить uPNP                                                                                                    |
| Мастер настройки 🕗                                                                                     | Разрешить ІGMP-прокси                                                                                                    |
|                                                                                                    | Разрешить эхо-запросы через WAN                                                                                                    |
|                                                                                                    | Разрешить доступ к веб-интерфейсу через WAN                                                                                                    |
|                                                                                                    | Pазрешить IPsec по VPN-соединению                                                                                                    |
|                                                                                                    | Разрешить PPTP по VPN-соединению                                                                                                    |
|                                                                                                    | Разрешить L2TP по VPN-соединению                                                                                                    |
|                                                                                                    | Разрешить IPv6 по VPN-соединению                                                                                                    |
|                                                                                                    | Сохранить изменения Перезагрузить                                                                                                    |

## Настройка РРРоЕ подключения

- 1. «Тип соединения WAN» : PPPoE
- 2. «Имя пользователя»: Ваш логин по договору
- 3. «Пароль»: Ваш пароль пот договору
- 4. «Тип подключения»: Постоянное
- 5. «**МТU**»: 1452 или Авто
- 6. «Тип DNS»: Определить DNS автоматически
- 7. «Клонировать МАС-адрес»: Воспользуйтесь этой опцией, если ваш провайдер осуществляет проверку МАС-адреса при попытке выхода в Интернет. Для этого в раскрывающемся списке выберите опцию Вкл. Нажмите кнопку Клонировать для использования роутером МАС-адреса сетевого интерфейса компьютера, с помощью которого вы осуществляете настройку.
- 8. Галочки ставим как на картинки ниже.
- 9. Сохраняем настройки кнопкой «Применить».

# НАСТРОЙКА ИНТЕРФЕЙСА WAN

На этой странице вы можете настроить параметры интерфейса WAN для выхода в Интернет. Здесь вы можете выбрать нужный вам тип подключения (статический IP, DHCP, PPPoE, PPTP или L2TP).

| Тип соединения WAN: PPPoE                       |  |  |  |
|-------------------------------------------------|--|--|--|
| Имя пользователя:                               |  |  |  |
| Пароль:                                         |  |  |  |
| Service Name(AC):                               |  |  |  |
| Тип подключения: Постоянное  Соnnect Disconnect |  |  |  |
| Время простоя: 5 (1-1000 мин.)                  |  |  |  |
| MTU:1452 (1360-1492 байт)                       |  |  |  |
| Тип DNS: Oпределить DNS автоматически           |  |  |  |
| DNS 1:                                          |  |  |  |
| DNS 2:                                          |  |  |  |
| Клонировать МАС-<br>адрес:                      |  |  |  |
| Разрешить uPNP                                  |  |  |  |
| Разрешить IGMP-прокси                           |  |  |  |
| Разрешить эхо-запросы через WAN                 |  |  |  |
| Разрешить доступ к веб-интерфейсу через WAN     |  |  |  |
| Разрешить IPsec по VPN-соединению               |  |  |  |
| Разрешить PPTP по VPN-соединению                |  |  |  |
| Разрешить L2TP по VPN-соединению                |  |  |  |
| Разрешить IPv6 по VPN-соединению                |  |  |  |
| Сохранить изменения Перезагрузить               |  |  |  |